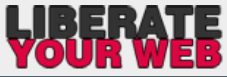

| www.liberateyou      | urweb.co.uk                                                                    | FAQ's & Guidelines                                                                                                    | TOUR WEB                          |
|----------------------|--------------------------------------------------------------------------------|----------------------------------------------------------------------------------------------------|-----------------------------------|
| Select "Add New" fro | om                                                                             | Adding a News Post / Gallery Image                                                                                                    |                                   |
| the Gallery & News   | S 01                                                                           |                                                                                                    | Hi, Jan Thompson 🧮                |
| nenu in the dashboa  | Add New Post                                                                   |                                                                                                    | Screen Options T Help T           |
| 💉 G dery & News      |                                                                                |                                                                                                    | 6. PUBLISH POST                   |
| All Gallery & News   | Floral 1 2. TYPE                                                               | IN YOUR HEADLINE                                                                                                    | Publish                           |
| Categories           | Permalink: http://janthompsonor                                                | iginals.co.uk/floral-1-2/ Edit                                                                                                    | Save Draft Preview                |
| Tags                 | Add Artwork                                                                    | AN FORMAT YOUR TEXT HERE BELOW AND INSERT IMAGES BY CLICKING THE "ADD MEDIA" BUTTON).                                                                                       | t Status: Draft Edit              |
| @ Exhibitions        | B I ABC $\stackrel{\circ}{\underset{3}{=}}$ $\stackrel{1}{\underset{3}{=}}$ 66 |                                                                                                    | Visibility: Public Edit           |
| A Testimonials       |                                                                                | VISUAL EDITOR                                                                                                    | 13 Publish immediately Edit       |
| 똏 Artwork            |                                                                                |                                                                                                    | Move to Trash Publish             |
| Pages                |                                                                                |                                                                                                    |                                   |
| Comments             |                                                                                |                                                                                                    | Categories                        |
| E Contact            |                                                                                |                                                                                                    |                                   |
| 🖂 Wysija             |                                                                                | 3. In this box (visual editor) you can now add                                                                                                    | Abstract                          |
| Appearance           |                                                                                | any type of mages and text you nice                                                                                                    | ✓ Floral                          |
| Plugins ()           |                                                                                |                                                                                                    | Land                              |
| 🖑 Users              |                                                                                |                                                                                                    | News                              |
| In Tools             |                                                                                |                                                                                                    | Sea                               |
| Si Settings          |                                                                                |                                                                                                    | Uncategorized                     |
| Security             | Word count: 0                                                                  | Draft saved at 3:26:30 pr                                                                                                    | + Add New Category                |
| w Branding           |                                                                                | /                                                                                                    |                                   |
| Collapse menu        | Artboard Post Options                                                          | 4. SELECT                                                                                                    | GALLERY CATEGORY                  |
|                      | Custom Background Image URL                                                    |                                                                                                    | Àdd                               |
|                      |                                                                                | Upload an image, then place the URL here. ie: http://yoursite.com/images/custom_bg_image.jpg                                                                                | Separate tags Ett Contras EATURED |
|                      | Lightbox Link                                                                  |                                                                                                    |                                   |
|                      |                                                                                | Insert a URL for an image or video (Vimeo, YouTube, or .MOV) to be launched inside a lightbox from the post thumbnail. See the lightbox documentation for acceptable media. |                                   |
|                      | Strip Styling?                                                                 | © Yes ⊘ No                                                                                                    | Featured Image                    |
|                      |                                                                                | Do you want to override the default post styling (background, border, shadow) in favor of the clean version?                                                                | Set featured image                |
|                      | Flip Columns?                                                                  | © Yes © № 5. SELECT YOUR GALLERY IMAGE                                                                                                    |                                   |
|                      |                                                                                | Do you want to swap the sides for the Main Column and Sidebar Column?                                                                                                    |                                   |

- Each post you create will appear on your news page. The images and text you add to the visual editor will only appear on the news page (and not on the gallery page).
- The featured image is your gallery image. One post creates one gallery image.
- Select the gallery category where you wish your featured image to appear, in this example "Floral".
- To add additional gallery images, repeat the above steps.

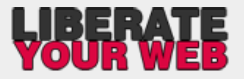

|                                                                                                    | Creating a New Gallery Page                           |                                                                                                    |                               |                                                  |  |
|----------------------------------------------------------------------------------------------------|-------------------------------------------------------|----------------------------------------------------------------------------------------------------|-------------------------------|--------------------------------------------------|--|
| Support Jan Thompso                                                                                                    | on 121                                                |                                                                                                    |                               | Hi, Jan Thompson 📜                               |  |
| At / Schhoard                                                                                                    | Add New Page                                          |                                                                                                    |                               | Screen Options * Help *                          |  |
| <ol> <li>Select "Add New" from<br/>the pages menu in the<br/>dashboard sidebar</li> </ol>                                                                                                    | Floral 2. TYPE IN<br>ermalink: http://janthompsonorig | THE GALLERY NAME                                                                                                    |                               | 6. PUBLISH POST<br>Publish<br>Save Draft Preview |  |
| -30                                                                                                    | Add Artwork                                           |                                                                                                    | Visual Text                   | Status: Draft Edit                               |  |
| 📕 Pages                                                                                                    | B I ABE 8 = 1 = 66 ≣ ≣                                | = = 2 2 = 45 - 12 = ∞                                                                                                  |                               | Visibility: Public Edit                          |  |
| All Pages<br>Add New                                                                                                    |                                                       |                                                                                                    |                               | 11 Publish immediately Edit                      |  |
| Comments                                                                                                    |                                                       |                                                                                                    | 4. SELECT PARENT: ART         | Move to Trash Publish                            |  |
| Contact                                                                                                    |                                                       |                                                                                                    |                               |                                                  |  |
| 🖂 Wysija                                                                                                    |                                                       |                                                                                                    | 5. SELECT TEMPLATE:           | Page Attributes                                  |  |
| E Appearance                                                                                                    |                                                       |                                                                                                    | ARTBOARD                      | Parent                                           |  |
| 🖉 Plugins 🚺                                                                                                    |                                                       |                                                                                                    |                               | Art                                              |  |
| 🛞 Users                                                                                                    |                                                       |                                                                                                    |                               | Template                                         |  |
| TI Tools                                                                                                    |                                                       |                                                                                                    |                               | Artboard                                         |  |
| য় Settings                                                                                                    |                                                       |                                                                                                    |                               | Order                                            |  |
| Security                                                                                                    |                                                       |                                                                                                    |                               | 0                                                |  |
| Branding     Branding     Branding | Path: n                                               |                                                                                                    |                               | Need help? Use the Help tab in the upper right   |  |
| Collapse menu                                                                                                    | Word count 0                                          |                                                                                                    | Draft saved at 3:34:15 pm. // | of your screen.                                  |  |
|                                                                                                    | Artboard Page Options                                 |                                                                                                    | Ψ.                            | Featured Image                                   |  |
|                                                                                                    | Custom Background Image URL                           |                                                                                                    |                               | Set featured image                               |  |
|                                                                                                    | Category Filter                                       | Upload an image, then place the URL here: ie: http://yoursite.com/images/custom_bg_image.jpg  Abstract  Floral  Floral |                               |                                                  |  |

## ANY POST /GALLERY IMAGE WHICH YOU CREATE IN THE SAME CATEGORY (SEE PREVIOUS TUTORIAL) WILL

AUTOMATICALLY OPEN IN THE SLIDESHOW OF THIS PARTICULAR PAGE

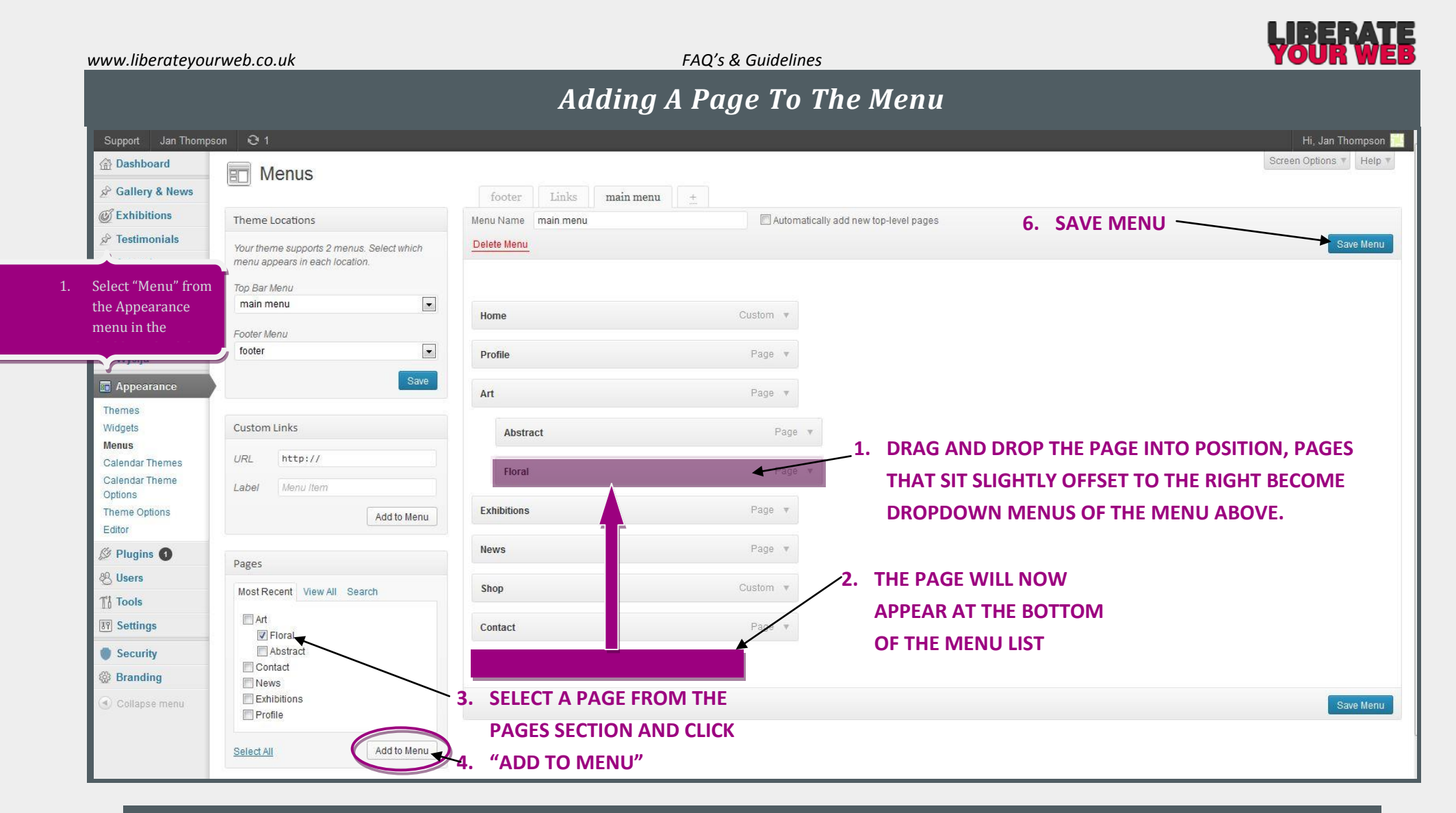

WHENEVER YOU WISH TO ADD A NEW GALLERY CATEGORY, FOLLOW THE STEPS FROM THE TOP OF THE PAGE (ADDING A POST/GALLERY IMAGE) TO

FINALLY ADDING THE PAGE TO THE MAIN MENU OF YOUR WEBSITE. IF YOU ARE ADDING IMAGES TO AN EXISTING CATEGORY, SKIP THIS STEP.

| www.liberatey                                                                                                    | yourweb.co.uk FAQ's & Guidelines                                                                                                    | YOUR WEB                                                                                                    |
|----------------------------------------------------------------------------------------------------|----------------------------------------------------------------------------------------------------|----------------------------------------------------------------------------------------------------|
| 1. Select "Add New" fro                                                                                                    | Adding a Testimonial                                                                                                    |                                                                                                    |
| the testimonials me<br>in the dashboard                                                                                                    | nu Edit Testimonial Add New                                                                                                    | Screen Options #                                                                                                    |
| sidebar                                                                                                    | set Commission 2. TYPE IN YOUR HEADLINE, ex. NAME OF CLIENT OR                                                                                                    | Testimonial Data                                                                                                    |
| All Testimonials<br>Add New<br>Testimonial Groups                                                                                                    | Permalink: http://janthompsonoriginals.co.uk/testimonials/sunset-commission/ Edit View Testimonial                                                                                                    | Text Publish Publish Publish                                                                                                    |
| <ul> <li>Pages</li> <li>              Comments          </li> <li>             Contact         </li> <li>             Wysija         </li> <li>             Appearance         </li> <li>             Plugins         </li> </ul> | We are now very proud owners of two pieces of Jan's works (both of the same sunset) one large one, looking out towards the setting sun over the sea, which goes above the fireplace and the other much smaller one, looking back up the river<br>opposite wall giving an impression that the estuary is all around. The colours are incredible they change constantly with the light in the room, they even seem to go dark at nightabsolutely beautiful what more can I say"Thanky<br>OVISUALEDITOR<br>3. In this box (visual editor) you can now type | on the<br>ou Jan <sup>P</sup><br>Visibility: Public <u>Edit</u><br>I Published on: May 8, 2013 8:39 <u>Edit</u><br><u>Move to Trash</u><br>Update |
| 영 Users<br>TÅ Tools<br>양한 Settings                                                                                                    | the testimonial                                                                                                    | All Testimonial Groups Most Used                                                                                                    |
| Collapse menu                                                                                                    | Path: p Word count: 87 Last edited by JanThompson on 08/05/2013 at Excerpt Excerpt are optional hand-crafted summaries of your content that can be used in your theme. Learn more about manual excerpts.                                                                                                    | + Add New Testimonial Group<br>8:39 am                                                                                                    |

## ALL TESTIMONIALS ARE AUTOMATICALLY GRABBED AND DISPLAYED AS A SLIDESHOW IN THE SIDEBAR AND ON THE PROFILE PAGE

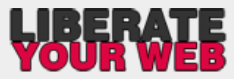

| Adding An Exhibition Date<br>at text we<br>at text we<br>at text we<br>at text we<br>at the text we<br>at the text we<br>at                                                                                                    | www.liheratevo                                                                              | purweb.co.uk                                                                                                    | FAQ's & Guidelines                                                                                                    | YOUR WEB                                                                                                    |
|----------------------------------------------------------------------------------------------------|---------------------------------------------------------------------------------------------|----------------------------------------------------------------------------------------------------|----------------------------------------------------------------------------------------------------|----------------------------------------------------------------------------------------------------|
| the dashed with the rest with the rest with the                                                                                                    | Select "Add New" fr<br>the Exhibitons men                                                   | rom<br>1u in                                                                                                    | Adding An Exhibition Date                                                                                                    |                                                                                                    |
| Control   Control Control </th <th>the dashboard sidel</th> <th>dit Event Add New</th> <th></th> <th>Screen Options *</th>                                                                                                    | the dashboard sidel                                                                         | dit Event Add New                                                                                                    |                                                                                                    | Screen Options *                                                                                                   |
| Image: State of the state of the state of the                                                                                                    | C EV us<br>All Events<br>Add New<br>Event Cstegories<br>Event Tags                          | Beckford Fine Art Selected<br>Permalink: http://janthompsonoriginals.co.uk/ait<br>Event Details                                                                                                    | Group Exhibition, Bath 2. TYPE IN YOUR HEADLINE, ex. NAME OF COLLECTION + TOWN                                                                                       | Publish <b>6. PUBLISH POST</b><br>Preview Changes<br>Status: Published Edit<br>Visibility: Public Edit             |
| Contract Contract <td>Calendar Feeds<br/>Calendar Themes<br/>Theme Options<br/>Settings<br/>&amp; Testimonials<br/>@ Media</td> <td>O EVENT DATE AND TIME       All-day event?       No end time?       Start date / time:       7/8/2013       End date / time:       9/8/2013       Repeat</td> <td>e: Europe/London)<br/>3. ADD ALL EXHIBITION DATA (TIME, ADDRESS ETC)</td> <td>Image: Published on: May 9, 201 @ 10:48         Edit         Move to Trash         Update         Event Categories</td>                                                                                                    | Calendar Feeds<br>Calendar Themes<br>Theme Options<br>Settings<br>& Testimonials<br>@ Media | O EVENT DATE AND TIME       All-day event?       No end time?       Start date / time:       7/8/2013       End date / time:       9/8/2013       Repeat                                                                                                    | e: Europe/London)<br>3. ADD ALL EXHIBITION DATA (TIME, ADDRESS ETC)                                                                                                  | Image: Published on: May 9, 201 @ 10:48         Edit         Move to Trash         Update         Event Categories |
| Program   © Collapse new     © Collapse new     • Collapse new     • Collapse new <td>Comments<br/>Contact<br/>Wysija</td> <td>Exclude dates: (Croose specific dates to exclude)   Exclude dates: (Croose specific dates to exclude)  Exclude dates: (Croose specific dates to exclude)  Exclu</td> <td></td> <td>Event Categories Most Used  V UK Exhibitions  ternational Exhibitions  Could Exhibitions  + Add New Category</td> | Comments<br>Contact<br>Wysija                                                               | Exclude dates: (Croose specific dates to exclude)   Exclude dates: (Croose specific dates to exclude)  Exclude dates: (Croose specific dates to exclude)  Exclu |                                                                                                    | Event Categories Most Used  V UK Exhibitions  ternational Exhibitions  Could Exhibitions  + Add New Category       |
| Paragraph       Paragraph                                                                                                    | Plugins Users Users Tools F Settings                                                        | C ORGANIZER CONTACT INFO                                                                                                    |                                                                                                    | Event Tags<br>5. SELECT A CATEGORY                                                                                 |
| A. IN THE VISUAL EDITOR ADD A "SNEAK PREVIEW" IMAGE FROM<br>YOUR COLLECTION AND ANY ADDITIONAL INFORMATION SUCH<br>AS OPENING HOURS AND DETAILS ABOUT THE COLLECTION                                                                                                    | Collapse menu                                                                               |                                                                                                    | ○ ○ ◆ · ○ 圖 = ○ 2 法 単 ○ ②                                                                                                    | Separate tags with mmas                                                                                            |
| Path: n x a x imp alignmone size-medium wo-image-5                                                                                                    |                                                                                             |                                                                                                    | 4. IN THE VISUAL EDITOR ADD A "SNEAK PREVIEW" IMAGE FROM<br>YOUR COLLECTION AND ANY ADDITIONAL INFORMATION SUCH<br>AS OPENING HOURS AND DETAILS ABOUT THE COLLECTION | E Set featured image                                                                                               |
| Word count: 0 Last edited by JanThompson on 09/05/2013 at 11:17 am                                                                                                    |                                                                                             | Path: p » a » img.alignnone size-medium wp-ima<br>Word count: 0                                                                                                    | ge-5<br>Last edited by JanThomoson on 09/05/2013 at 11:17                                                                                                    | am                                                                                                    |

UPCOMING AND CURRENT EVENTS WILL AUTOMATICALLY BE DISPLAYED FIRST WHILE PAST EVENTS ARE AUTOMATICALLY ARCHIVED

|                                       | www.liberatey                     | urweb.co.uk FAQ's & Guidelines                                                              | OUR WEB |
|---------------------------------------|-----------------------------------|---------------------------------------------------------------------------------------------|---------|
|                                       |                                   | Uploading Images                                                                            |         |
| 3.                                    | Select "Add New<br>the Artwork me | from pad New Media                                                                          | Help *  |
|                                       | the dashboard si                  | 2. DRAG AND DROP FILES INTO MARKED AREA, OR CLICK "SELECT FILES" TO BROWSE IMAGES TO UPLOAD |         |
|                                       | Library<br>Add New                | or<br>Select Files                                                                          |         |
|                                       | Pages Comments                    |                                                                                             |         |
|                                       | E Contact                         | You are using the multi-file uploader. Problems? Try the browser uploader instead.          |         |
| Wysija Maximum upload file size: 2MB. |                                   | Maximum upload file size: 2MB.                                                              |         |
|                                       | Appearance                        | Images will be resized to the large image dimensions, as specified in your media settings   |         |
|                                       | Plugins 1 8 Users                 |                                                                                             |         |
|                                       | TI Tools                          |                                                                                             |         |
|                                       | <b>Settings</b>                   |                                                                                             |         |
|                                       | Collapse menu                     |                                                                                             |         |

INCOATE

- You can select one or several images at one time
- Any image you have uploaded is saved on your server and can be used at any time as often as needed, and also deleted at any time

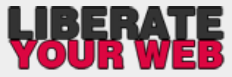

## www.liberateyourweb.co.uk FAQ's & Guidelines **Creating Newsletters** Help \* 💮 Dashboard All Newsletters Create a new email ... or duplicate one below to copy its design. Posts Search newsletters All (1) | Standard Newsletters (1) | Draft (1) Select "Newsletters" Open, clicks, Select "Create a new Modified On from the Wysija menu ame Lists Sent On unsubscribed email" from the Wysija in the dashboard t vet. 0-0-0 15/05/2013 Minut top bar menu sidebar Open, clicks, Lists Modified On Sent On 🖾 Wy. ja unsubscribed Newsletters Subscribers Settings For a complete guide on setting up your newsletters, I advice on carefully following every step in a very clever video which Appearance you can find in the FAQ's and Guidelines section of liberateyourweb.co.uk Ø Plugins 1 8 Users TH Tools http://liberateyourweb.co.uk/faqs/ 89 Settings ecommended Plugins Wysija Version: 2.4.4 Support & documentation | Request feature | Add your \*\*\*\*\* on wordpress WYSIJA Jsing Wysija Newsletters in WordPress < 0 Super Easy Newsletter Plugin. 111111111 Drag and drop your content and blog posts and send to your entire contact list. To install type "wysija" into your plugin search bar. Activate the plugin and follow the video tutorial. (i) 0:00 / 9:14 O You Mar